# **Rescheduling a Drawing**

## Notes:

Drawings can be rescheduled one day at a time. This is useful if the lodge needs to close for a day and they want to reschedule their drawings for the next day.

All information for the drawing being rescheduled will be saved, including members already signed up for that drawing; only the drawing date will increment by one day.

If the drawing is a weekly or monthly then after the rescheduled drawing is run the next drawing will be automatically created using the date and time as if the original drawing had not been rescheduled.

## Steps:

1. If administrative permissions are enabled then you will need to login first; click on the LOGIN icon then you will be prompted to scan your card (or swipe):

Note: you must scan or swipe a membership card that has administrative or operator privledges

| Member                            |         |
|-----------------------------------|---------|
| Saturday \$1 (Jun 22 2024 8:00PM) |         |
| Single-Use Password Cancel        |         |
|                                   | No Sale |

2. Once you are logged in you will see the a message at the bottom of the window showing you are logged in as an administrator or drawing operator:

| Moose Lodge 499                                             |         |          |                       |                       |          |        |         |        | -       |      |
|-------------------------------------------------------------|---------|----------|-----------------------|-----------------------|----------|--------|---------|--------|---------|------|
| HAL AND SERVICE                                             | Maritan |          |                       |                       | SETTINGS | LOCOUT | MEMBERS | EVENTS | RESULTS |      |
| Conconstant<br>Conconstant<br>Character<br>Drawings manager | Member  |          |                       |                       |          |        |         |        |         |      |
|                                                             |         | Satu     | ırday \$1 (Jun 22 2   | 024 8:00PM)           |          |        |         |        |         |      |
|                                                             |         | Tuesday  | Womens \$1 (Jun       | 25 2024 9:00P         | M)       |        |         |        |         |      |
|                                                             |         | Thursday | Monthly \$5 (Jun      | 27 2024 7:00P         | M)       |        |         |        |         |      |
|                                                             |         |          |                       |                       |          |        |         |        |         |      |
|                                                             |         |          |                       |                       |          |        |         |        |         |      |
|                                                             |         |          |                       |                       |          |        |         |        | N-      | Fala |
| Waiting for scan of membership card                         | d       |          | Active Primary Admini | istrator - BRIAN KOBY | -        |        |         |        | NO      | Jale |

## 3. From the signup window select the EVENTS icon:

| Mose Lodge 499 | Member |     |             |             |           |           | SETTINGS | LOCOUT | MEMBERS | LALFORT | RESULTS |        |
|----------------|--------|-----|-------------|-------------|-----------|-----------|----------|--------|---------|---------|---------|--------|
|                |        |     | Saturday \$ | 51 (Jun 22  | 2 2024 8  | :00PM)    |          |        |         |         |         |        |
|                |        | Tue | sday Wome   | ens \$1 (Ju | un 25 202 | 24 9:00PM | √I)      |        |         |         |         |        |
|                |        | Thu | rsday Montł | hly \$5 (Ju | un 27 20  | 24 7:00PI | M)       |        |         |         |         |        |
|                |        |     |             |             |           |           |          |        |         |         |         |        |
|                |        |     |             |             |           |           |          |        |         |         |         |        |
|                |        |     |             |             |           |           |          |        |         |         | N       | o Sale |

Waiting for scan of membership card...

| 4. | The Drawings Event | page will be displayed | as a new window: |
|----|--------------------|------------------------|------------------|
|    |                    |                        |                  |

| Moose Lodge 499 - Drawing Events |                     |                     |                     |           | - D X                       |
|----------------------------------|---------------------|---------------------|---------------------|-----------|-----------------------------|
|                                  |                     |                     | BULLETIN            | TYPES     | SAVE UNDO                   |
| Drawing                          | Drawing Date        | Ticket Sales Begin  | Ticket Sales End    | Closed    | Rollover                    |
| Daily .50                        | 06/21/2024 10:00 PM | 01/01/2024 12:00 AM | 06/21/2024 10:00 PM | No        | \$798.00<br>Sales<br>\$2.00 |
| Saturday \$1                     | 06/22/2024 08:00 PM | 01/01/2024 12:00 AM | 06/22/2024 08:00 PM | No        | Entries<br>4                |
| Tuesday Womens \$1               | 06/25/2024 09:00 PM | 01/01/2024 12:00 AM | 06/25/2024 09:00 PM | No        | DRAW WINNERS                |
| Thursday Monthly \$5             | 06/27/2024 07:00 PM | 01/01/2024 12:00 AM | 06/27/2024 07:00 PM | No        |                             |
|                                  |                     |                     |                     |           |                             |
|                                  |                     |                     |                     |           |                             |
|                                  |                     |                     |                     |           |                             |
|                                  |                     |                     | Show Close          | ed Events |                             |

## 5. On the Drawings Event window, highlight the Drawing you want to reschedule:

|                     |                                                                                                    |                                                                                                    |                                                                                                    | — 🗆                                                                                                    |
|---------------------|----------------------------------------------------------------------------------------------------|----------------------------------------------------------------------------------------------------|----------------------------------------------------------------------------------------------------|----------------------------------------------------------------------------------------------------|
|                     |                                                                                                    | BULLETIN                                                                                                    | TYPES                                                                                                    | SAVE U                                                                                                    |
| Drawing Date        | Ticket Sales Begin                                                                                   | Ticket Sales End                                                                                                    | Closed                                                                                                    | Rollover                                                                                                    |
| 06/21/2024 10:00 PM | 01/01/2024 12:00 AM                                                                                  | 06/21/2024 10:00 PM                                                                                                    | No                                                                                                    | \$17,435.00<br>Sales<br>\$4.00                                                                                                    |
| 06/22/2024 08:00 PM | 01/01/2024 12:00 AM                                                                                  | 06/22/2024 08:00 PM                                                                                                    | No                                                                                                    | Entries<br>4                                                                                                    |
| 06/25/2024 09:00 PM | 01/01/2024 12:00 AM                                                                                  | 06/25/2024 09:00 PM                                                                                                    | No                                                                                                    | DRAW WINNE                                                                                                    |
| 06/27/2024 07:00 PM | 01/01/2024 12:00 AM                                                                                  | 06/27/2024 07:00 PM                                                                                                    | No                                                                                                    |                                                                                                    |
|                     |                                                                                                    |                                                                                                    |                                                                                                    |                                                                                                    |
|                     |                                                                                                    |                                                                                                    |                                                                                                    |                                                                                                    |
|                     |                                                                                                    |                                                                                                    |                                                                                                    |                                                                                                    |
|                     |                                                                                                    | Show Close                                                                                                    | ed Events                                                                                                    |                                                                                                    |
|                     | Drawing Date   06/21/2024 10:00 PM   06/22/2024 08:00 PM   06/25/2024 09:00 PM   06/27/2024 07:00 PM | Drawing Date Ticket Sales Begin   06/21/2024 10:00 PM 01/01/2024 12:00 AM   06/22/2024 08:00 PM 01/01/2024 12:00 AM   06/25/2024 09:00 PM 01/01/2024 12:00 AM   06/27/2024 07:00 PM 01/01/2024 12:00 AM | Drawing Date Ticket Sales Begin Ticket Sales Engin   06/21/2024 10:00 PM 01/01/2024 12:00 AM 06/21/2024 00:00 PM   06/22/2024 00:00 PM 01/01/2024 12:00 AM 06/22/2024 00:00 PM   06/27/2024 00:00 PM 01/01/2024 12:00 AM 06/25/2024 00:00 PM   06/27/2024 00:00 PM 01/01/2024 12:00 AM 06/27/2024 00:00 PM | Drawing Date Ticket Sales Begin Ticket Sales End Ciscet   06/21/2024 10:00 PM 01/01/2024 12:00 AM 06/21/2024 10:00 PM No   06/25/2024 08:00 PM 01/01/2024 12:00 AM 06/25/2024 09:00 PM No   06/25/2024 09:00 PM 01/01/2024 12:00 AM 06/25/2024 09:00 PM No   06/27/2024 07:00 PM 01/01/2024 12:00 AM 06/27/2024 07:00 PM No |

6. Verify the correct drawing is highlighted then touch and hold on the drawing until a pop-up menu appears then click "Reschedule":

| Moose Lodge 872 - Drawing Events |                            |                     |                     |        | - 🗆 X                         |
|----------------------------------|----------------------------|---------------------|---------------------|--------|-------------------------------|
|                                  |                            |                     |                     | G      |                               |
| Drawing                          | Drawing Date               | Ticket Sales Begin  | Ticket Sales End    | Closed | Rollover                      |
| Daily .25                        | 07/08/2024 09:00 PM        | 07/07/2024 09:00 PM | 07/08/2024 09:00 PM | No     | \$6,254.00<br>Sales<br>\$0.00 |
| Saturday Weekly \$1              | 07/13/2024 08:0( Cid<br>Re | schedule            | 07/13/2024 08:00 PM | No     | Entries<br>0                  |
| Tuesday Monthly \$5              | 07/30/2024 09:00           | aw 24 09:00 PM      | 07/30/2024 09:00 PM | No     | DRAW<br>WINNERS               |
|                                  |                            |                     |                     |        |                               |

### 7. A pop-up window will appear asking you to confirm rescheduling the drawing by one day:

| Moose Lodge 872 - Drawing Events                    |                     |                     |                     |        | — 🗆 X                         |  |  |
|-----------------------------------------------------|---------------------|---------------------|---------------------|--------|-------------------------------|--|--|
|                                                     |                     |                     |                     | SAVE   |                               |  |  |
| Drawing                                             | Drawing Date        | Ticket Sales Begin  | Ticket Sales End    | Closed | Rollover                      |  |  |
| Daily .25                                           | 07/08/2024 09:00 PM | 07/07/2024 09:00 PM | 07/08/2024 09:00 PM | No     | \$6,254.00<br>Sales<br>\$0.00 |  |  |
|                                                     |                     |                     |                     |        | Entries                       |  |  |
| Saturday Saturday Weekly \$1 (7/13/2024 8:00:00 PM) |                     |                     |                     |        |                               |  |  |
| Tuesday Resched                                     | ule the followir    | ig event to 7/14    | 1/2024 8:00:00 F    | PM     |                               |  |  |
| YE                                                  | s <b>(</b>          |                     | NO                  |        |                               |  |  |
|                                                     |                     |                     |                     |        |                               |  |  |

8. The drawing date and time will be incremented by 1 day:

| Moose Lodge 872 - Drawing Events |                     |                     |                     |        | - 🗆 X                         |
|----------------------------------|---------------------|---------------------|---------------------|--------|-------------------------------|
|                                  |                     |                     | BULLETIN TYPES      | Ģ      |                               |
| Drawing                          | Drawing Date        | Ticket Sales Begin  | Ticket Sales End    | Closed | Rollover                      |
| Daily .25                        | 07/08/2024 09:00 PM | 07/07/2024 09:00 PM | 07/08/2024 09:00 PM | No     | \$6,254.00<br>Sales<br>\$0.00 |
| Saturday Weekly \$1              | 07/14/2024 08:00 PM | 07/06/2024 08:00 PM | 07/14/2024 08:00 PM |        | Entries<br>0                  |
| Tuesday Monthly \$5              | 07/30/2024 09:00 PM | 06/25/2024 09:00 PM | 07/30/2024 09:00 PM | No     | DRAW<br>WINNERS               |
|                                  |                     |                     |                     |        |                               |

#### 9. CLICK ON THE SAVE ICON TO CONFIRM THE CHANGE:

| Moose Lodge 872 - Drawing Events |                     |                     |                     |       |      |     |
|----------------------------------|---------------------|---------------------|---------------------|-------|------|-----|
|                                  |                     |                     | BULLETIN TYPES      | Ģ     | UNDO | EXT |
| Drawing                          | Drawing Date        | Ticket Sales Begin  | Ticket Sales End    | Close |      |     |
| Daily .25                        | 07/08/2024 09:00 PM | 07/07/2024 09:00 PM | 07/08/2024 09:00 PM | No    |      |     |
| Saturday Weekly \$1              | 07/14/2024 08:00 PM | 07/06/2024 08:00 PM | 07/14/2024 08:00 PM | No    |      |     |
| Tuesday Monthly \$5              | 07/30/2024 09:00 PM | 06/25/2024 09:00 PM | 07/30/2024 09:00 PM | No    |      |     |
|                                  |                     |                     |                     |       |      |     |

## **10. Click on the EXIT icon to close the Drawing Event page:**

| Moose Lodge 872 - Drawing Events |                     |                     |                     |        | — 🗆 X                         |
|----------------------------------|---------------------|---------------------|---------------------|--------|-------------------------------|
|                                  |                     |                     |                     | SAVE   |                               |
| Drawing                          | Drawing Date        | Ticket Sales Begin  | Ticket Sales End    | Closed | Rollover                      |
| Daily .25                        | 07/08/2024 09:00 PM | 07/07/2024 09:00 PM | 07/08/2024 09:00 PM | No     | \$1,587.00<br>Sales<br>\$0.00 |
| Saturday Weekly \$1              | 07/14/2024 08:00 PM | 07/06/2024 08:00 PM | 07/14/2024 08:00 PM | No     | Entries<br>0                  |
| Tuesday Monthly \$5              | 07/30/2024 09:00 PM | 06/25/2024 09:00 PM | 07/30/2024 09:00 PM | No     | DRAW<br>WINNERS               |
|                                  |                     |                     |                     |        |                               |

## 11. LOGOUT AS ADMINISTRATOR (if permissions are enabled); click on the LOGOUT icon

| Moose Lodge 499                                                                                                    |                                           |  | -       |      |
|----------------------------------------------------------------------------------------------------|-------------------------------------------|--|---------|------|
|                                                                                                    |                                           |  | RESULTS |      |
| AND SERVICE ON ONLY AND SERVICE ON ONLY AND SERVICE ONLY AND SERVICE ONLY AND SERVICE | Member                                    |  |         |      |
|                                                                                                    | Saturday \$1 (Jun 22 2024 8:00PM)         |  |         |      |
|                                                                                                    | Tuesday Womens \$1 (Jun 25 2024 9:00PM)   |  |         |      |
|                                                                                                    | Thursday Monthly \$5 (Jun 27 2024 7:00PM) |  |         |      |
|                                                                                                    |                                           |  |         |      |
|                                                                                                    |                                           |  |         |      |
|                                                                                                    |                                           |  |         |      |
|                                                                                                    |                                           |  | No      | Sale |
| Waiting for scan of membership card                                                                                                    | Active Primary Administrator - BRIAN KOBY |  |         |      |

12. Verify the "Active Administrator - <NAME>" message at the bottom of the window is no longer present.

| ■■ Moose Lodge 499                                                                                                    |                                           | - |        |
|----------------------------------------------------------------------------------------------------|-------------------------------------------|---|--------|
| AND SERIER OR ON REAL PROVIDED IN THE PROVIDED IN THE PROVIDED INTERPOVED INTERPOVED INTERPOVED INTERPOVED INTERPOVED INTERPOVED INTERPOVED INTERPOVED INTERPOVED INTERPOVED INTERPOVED INTERPOVED INTERPOVED INTERPOVED INTERPOVED INTERPOVED INTERPOVED INTERPOVED INTERPOVED INTERPOVED INTERPOVED INTERPOVED INTERPOVED IN | lember                                    |   |        |
| DRAWINGS MANAGER                                                                                                    | Saturday \$1 (Jun 22 2024 8:00PM)         |   |        |
|                                                                                                    | Tuesday Womens \$1 (Jun 25 2024 9:00PM)   |   |        |
|                                                                                                    | Thursday Monthly \$5 (Jun 27 2024 7:00PM) |   |        |
|                                                                                                    |                                           |   |        |
|                                                                                                    |                                           |   |        |
|                                                                                                    |                                           | N | o Sale |
| Waiting for scan of membership card                                                                                                    |                                           |   |        |